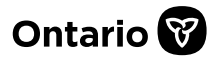

## How to Provide Additional Information Requested by the EAP

In response to a request for additional information by the EAP, for a submitted request, prescribers, their delegates and designates<sup>\*</sup> can provide additional information in support of a submission, online via SADIE.

\*Note: Designates can prepare additional information for prescribers and delegates to submit, for requests associated with locations for which they have been provided access

This guide contains the main steps for providing additional information. For more details, see the <u>SADIE User Guide</u>, Chapter 16. Videos and other supports can be found at <u>www.Ontario.ca/SADIE</u> under 'Training Aids'.

1. Select the **Menu** button and then click on **View submitted**, found in the header at the top of all SADIE pages.

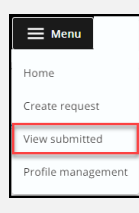

2. Select the **View** { **View** } button for the request with a 'Further Information Required' decision in the **Submitted Requests With Ministry Decision** list.

|                  |                   |                  |                           |                   |                |                   | 0    |
|------------------|-------------------|------------------|---------------------------|-------------------|----------------|-------------------|------|
| All              | King Stree        | t Clinic Hospita | al Clinic                 |                   |                |                   |      |
| Decision<br>Date | + Decision        | Patient Name     | Patient<br>Preferred Name | Drug              | Indication     | Submitted<br>Date | Acti |
| 2022-11-17       | Further Informati | OETKER, SHAY     |                           | Dalteparin        | Venous Thrombo | 2022-11-17        | Vi   |
| 2022-11-17       | Not Approved      | FULCHER, LINDA   |                           | Baclofen (intrath | Spasticity     | 2022-11-17        | Vi   |
| 2022-08-09       | Approved          | WJAS, LINDA      |                           | Dalteparin        | Venous Thrombo | 2022-08-09        | Vi   |
| 2022-07-29       | Approved          | Bond, James      |                           | dalteparin sodium | Venous Thrombo | 2022-07-29        | Vi   |
| 2022-07-29       | Approved          | Johnson, Jane    |                           | dalteparin sodium | Venous Thrombo | 2022-07-29        | Vi   |

Add Additional Information } button in the

Correspondence in Progress section.

**Correspondence in Progress** 

Add Additional Information

## The Additional Information Submission Details Summary tab displays.

| Additional Infor                   | mation Submission De                            | etails            |
|------------------------------------|-------------------------------------------------|-------------------|
| Patient Name                       | OETKER, SHAY                                    |                   |
| Patient Preferred Name             |                                                 |                   |
| Request Type                       | Additional Information                          |                   |
| Drug                               | Dalteparin                                      |                   |
| Indication                         | Venous Thromboembolism (VTE) Prophylax          | is Post-Surgery   |
| Correspondence                     | e Exchanged With the                            | Ministry          |
| Date Document                      | Type Decision                                   | Actions           |
| 2022-11-17 Response L              | tter Further Information                        | Required Download |
| 2022-11-17 Initial Reque           | st                                              | Download          |
| Submitting Pres                    | criber Details                                  |                   |
| Registration College               | CPSO                                            |                   |
| Registration #                     | 147899                                          |                   |
| Submitting Pres                    | criber Practice Locat                           | ion               |
| Practice Name                      | King Street Clinic                              |                   |
| Address                            | 459 KING STREET, Suite 200, Toronto, Ontar      | io, M9P6P6        |
| Primary Phone #                    | (416) 555-5555 Ext. 1234                        |                   |
| Primary Fax #                      | (416) 829-2121                                  |                   |
| Prescriber Email Address           |                                                 |                   |
| Change or update practice          | location                                        |                   |
| OI confirm that the details of the | selected practice location are correct (require | d)                |
|                                    |                                                 |                   |

4. Confirm practice location details and then click the **Next** { Next } button.

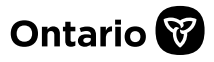

## The system displays the **Additional Information** tab.

5. Type additional information details or paste from another document and / or add attachment(s), then click the **Next** 

| Next                                                                           | 1 butte                                                                     | on.                                                                                            |                                                                                              |
|--------------------------------------------------------------------------------|-----------------------------------------------------------------------------|------------------------------------------------------------------------------------------------|----------------------------------------------------------------------------------------------|
| Summary                                                                        |                                                                             | 2 Additional Information                                                                       | 3 Review                                                                                     |
| Additional In<br>Enter notes in the Details fie<br>attachments that support th | formation De<br>Id (use Copy + Paste if desin<br>e assessment of the Drug r | etails<br>red) to add supplementary patient detail<br>equest. Click "Remove" to delete attachn | s, and/or select Add Attachment to add additional<br>nents from this Correspondence request. |
| Additional Details (optiona                                                    | l)                                                                          |                                                                                                |                                                                                              |
| MRI indicates lorem ipsum<br>ullamcorper nisl sollicitudi                      | dolor sit amet, consectetur<br>n dignissim. Nulla est maur                  | r adipiscing elit. Praesent congue turpis s<br>is, feugiat at pretium pharetra, faucibus e     | it amet mi cursus accumsan. In aliquam<br>et orci. Fusce posuere porta pretium.<br>#         |
| Attachments (optional)                                                         |                                                                             |                                                                                                |                                                                                              |
| Attachments(1)                                                                 |                                                                             |                                                                                                |                                                                                              |
| Back                                                                           | Next                                                                        |                                                                                                | Submit                                                                                       |

The system displays the **Review** tab.

6. Review the information, and to continue click the **Submit** { **Submit** } button.

The **Submitting Terms and Conditions** display.

7. If in agreement, click the Accept

Accept ] button. The Additional

Information request has been submitted to the EAP.

The system displays the **Submission Details** screen, and the request returns to the **Submitted Request Awaiting Ministry Decision** list.

Note: It can take 1 - 2 minutes for the submitted request to appear in the list.

Note that Designates click a **Send to Prescriber** { Send to Prescriber } button.

When a designate sends an additional information request to a prescriber, it displays on the **Home** screen in the **Requests Ready to Submit** list.

8. Select the **Download / Print Request** link or the **Download** { **Download** } button to view and/or download a copy of the submitted additional information.

| Submissi          | on Details                     |                                                                         |          |
|-------------------|--------------------------------|-------------------------------------------------------------------------|----------|
| Practice Location | King Street Cli                | inic                                                                    |          |
| Address           | 459 KING STR                   | EET, Suite 200, Toronto, Ontario, M9P6P6                                |          |
| Request Number    | 00612170-01                    |                                                                         |          |
| Patient Name      | OETKER, SHAY                   | (                                                                       |          |
| Patient Preferred | Request Submi                  | tted                                                                    |          |
| Request Type      | A PDF of the submitted request | t is available so you can save a copy for your<br>nload / Print Request | records. |
| Drug              | Close                          |                                                                         |          |
| Indication        |                                |                                                                         |          |
| Correspo          | ndence Excha                   | nged With the Minist                                                    | ry       |
| Date              | Document Type                  | Decision                                                                | Actio    |
| 2022-11-18        | Additional Information         |                                                                         | Downloa  |
| 2022-11-17        | Response Letter                | Further Information Required                                            | Downloa  |
|                   |                                |                                                                         | (        |

A copy of the submitted additional information is also available to view/download at any time from the **View Submissions** screen, by selecting the **Menu** button and then **View submitted**.

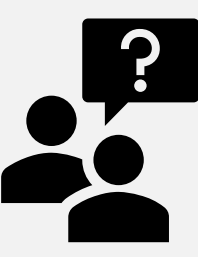

Looking for more Information about SADIE?

## Go to: www.Ontario.ca/SADIE

Technical Assistance (Mon – Fri, 8 a.m. - 5 p.m.) Call: 1-800-262- 6524

(after the language prompts, press 2-3)

Email: <u>SSContactCentre.MOH@ontario.ca</u>